## ESERCIZIO EXCEL

- 1. NEL TAB Editori: AGGIUNGI LE SEGUENTI ETICHETTE ALLE COLONNE Codice, Nome, Data Fondazione, Presidente, Spese, Ricavi, Netto (*Punteggio: 0.2*)
- 2. NEL TAB Editori: MODIFICA IL COLORE DI SFONDO DELLA PRIMA RIGA (Punteggio: 0.2)
- 3. NEL TAB Editori: CREA UN BORDO SIA INTERNO CHE ESTERNO ATTORNO ALLE PRIME 20 RIGHE (*Punteggio: 0.2*)
- 4. NEL TAB Editori: BLOCCA LA PRIMA RIGA (Punteggio: 0.2)
- 5. NEL TAB Editori: FARE IN MODO CHE IL VALORE INSERITO NELLA COLONNA Codice SIA UNIVOCO (*Punteggio: 1*)
- 6. NEL TAB Editori: FARE IN MODO CHE LA COLONNA Data Fondazione SIA VISUALIZZATA SEMPRE COME DATA E CHE POSSA CONTENERE SOLO DATE SUCCESSIVE AL 01/01/1900 (*Punteggio: 0.34*)
- 7. NEL TAB Editori: FARE IN MODO CHE LA COLONNA Spese SIA VISUALIZZATA COME VALUTA IN EURO E POSSA CONTENERE SOLO NUMERI DECIMALI MAGGIORI O UGUALI A 0 (*Punteggio: 0.33*)
- 8. NEL TAB Editori: FARE IN MODO CHE LA COLONNA Netto SIA VISUALIZZATA COME VALUTA E CONTENGA LA DIFFERENZA TRA Ricavi E Spese DELL'EDITORE CORRISPONDENTE SE Spese NON è VUOTO, ALTRIMENTI NON CONTENGA NULLA (*Punteggio: 0.33*)
- 9. NEL TAB Editori: ALLA RIGA 21 UNIRE LE PRIME 4 CELLE E AGGIUNGERE IN GRASSETTO L'ETICHETTA Totale Spese, ALLA RIGA 22 UNIRE LE PRIME 4 CELLE E AGGIUNGERE IN GRASSETTO L'ETICHETTA Totale Spese Terzo Millennio, ALLA RIGA 23 UNIRE LE PRIME 4 CELLE E AGGIUNGERE IN GRASSETTO L'ETICHETTA Totale Spese Secondo Millennio (*Punteggio: 0.2*)
- 10. NEL TAB Editori: NELLA CELLA E21 DEVE APPARIRE LA SOMMA DELLE Spese DI TUTTI GLI EDITORI (*Punteggio: 0.25*)
- 11. NEL TAB Editori: NELLA CELLA E22 DEVE APPARIRE LA SOMMA DELLE Spese DI TUTTI GLI EDITORI LA CUI Data di Fondazione E' MAGGIORE O UGUALE AL 01/01/2000 (*Punteggio: 0.5*)
- 12. NEL TAB Editori: NELLA CELLA E23 DEVE APPARIRE LA DIFFERENZA TRA LE SPESE TOTALI E LE SPESE DEGLI EDITORI FONDATI NEGLI ANNI 2000 (*Punteggio: 0.25*)
- 13. NEL TAB Libri: FARE IN MODO CHE L'UTENTE POSSA SCEGLIERE IL VALORE DA INSERIRE NELLA COLONNA Codice Editore SOLO TRA QUELLI INSERITI NELLA COLONNA Codice DEL TAB Editori (*Punteggio: 0.5*)
- 14. NEL TAB LIBRI: FARE IN MODO CHE NELLA COLONNA Editore COMPAIA AUTOMATICAMENTE IL Nome DELL'EDITORE CORRISPONDENTE AL Codice SCELTO NELLA COLONNA PRECEDENTE (EVITARE CHE COMPAIONO MESSAGGI DI ERRORE) (Punteggio: 1.5)
- 15. NEL TAB Editori: PER OGNI RIGA, INSERIRE NELLA COLONNA Ricavi IL PRODOTTO TRA LA SOMMA DELLE CopieVendute E LA MEDIA DEL Prezzo DEI Libri IL CUI EDITORE E' QUELLO A CUI QUELLA RIGA SI RIFERISCE (FARE IN MODO CHE UN VALORE APPAIA IN QUESTA COLONNA COME VALUTA E SOLO SE LA CELLA CORRISPONDENTE NELLA COLONNA Soglia Media NON E' VUOTA) (*Punteggio:* 1.5)
- 16. NEL TAB Editori: OGNI RIGA DEVE DIVENTARE GIALLA QUANDO IL CONTENUTO DELLA COLONNA Ricavi E' MINORE DEL CONTENUTO DELLA COLONNA Spese (*Punteggio: 1.5*)
- 17. CREA UN NUOVO TAB Analisi E CREA UNA TABELLA PIVOT CHE SI RIFERISCE AL TAB Libri E USI L'Editore COME FILTRO, IL Titolo DEL LIBRO COME ETICHETTA DI RIGA E VISUALIZZI LA MEDIA DEL Prezzo E LA SOMMA DEL NUMERO DI CopieVendute (*Punteggio: 0.5*)
- 18. NEL TAB Analisi: CREARE UN ISTOGRAMMA CHE VISUALIZZI PER OGNI EDITORE LE Spese E I Ricavi CORRISPONDENTI. IL GRAFICO DEVE AVERE COME TITOLO "Patrimonio Editori" E PRESENTA LA LEGENDA A DESTRA. L'ETICHETTA DELL'EDITORE DEVE RIPORTARE SOLO IL Nome (*Punteggio: 0.5*)